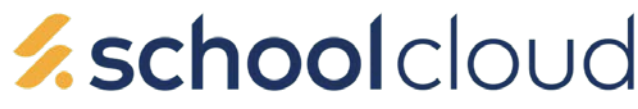

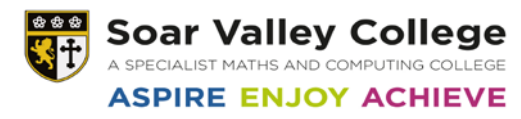

## Technical Support Guide to Connecting to your School Cloud Appointment

## The preferred methods of connection to your appointments are listed below:

- 1. Using your Apple Mobile Phone or Ipad
- 2. A Laptop with a Camera and Microphone
- 3. Any other Mobile Phone

## If you are using an Apple IPhone please follow the instructions below -

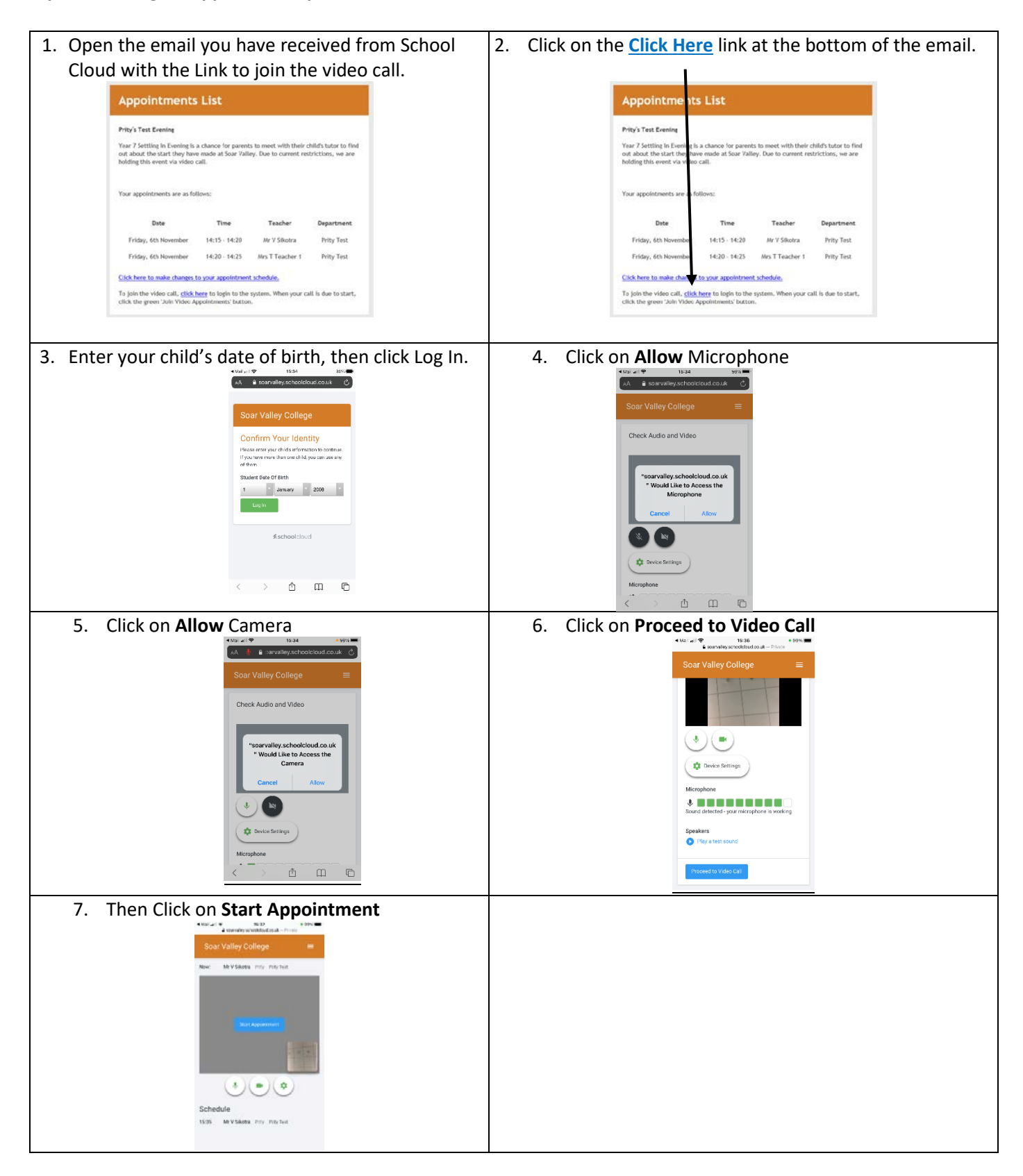

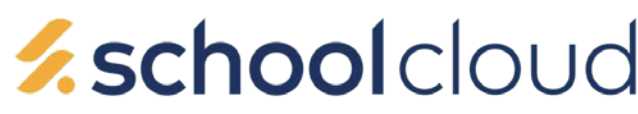

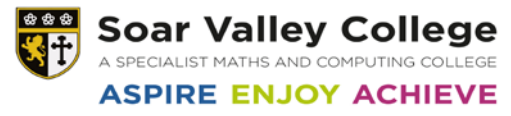

If you are using an Android Phone please follow the instructions below -

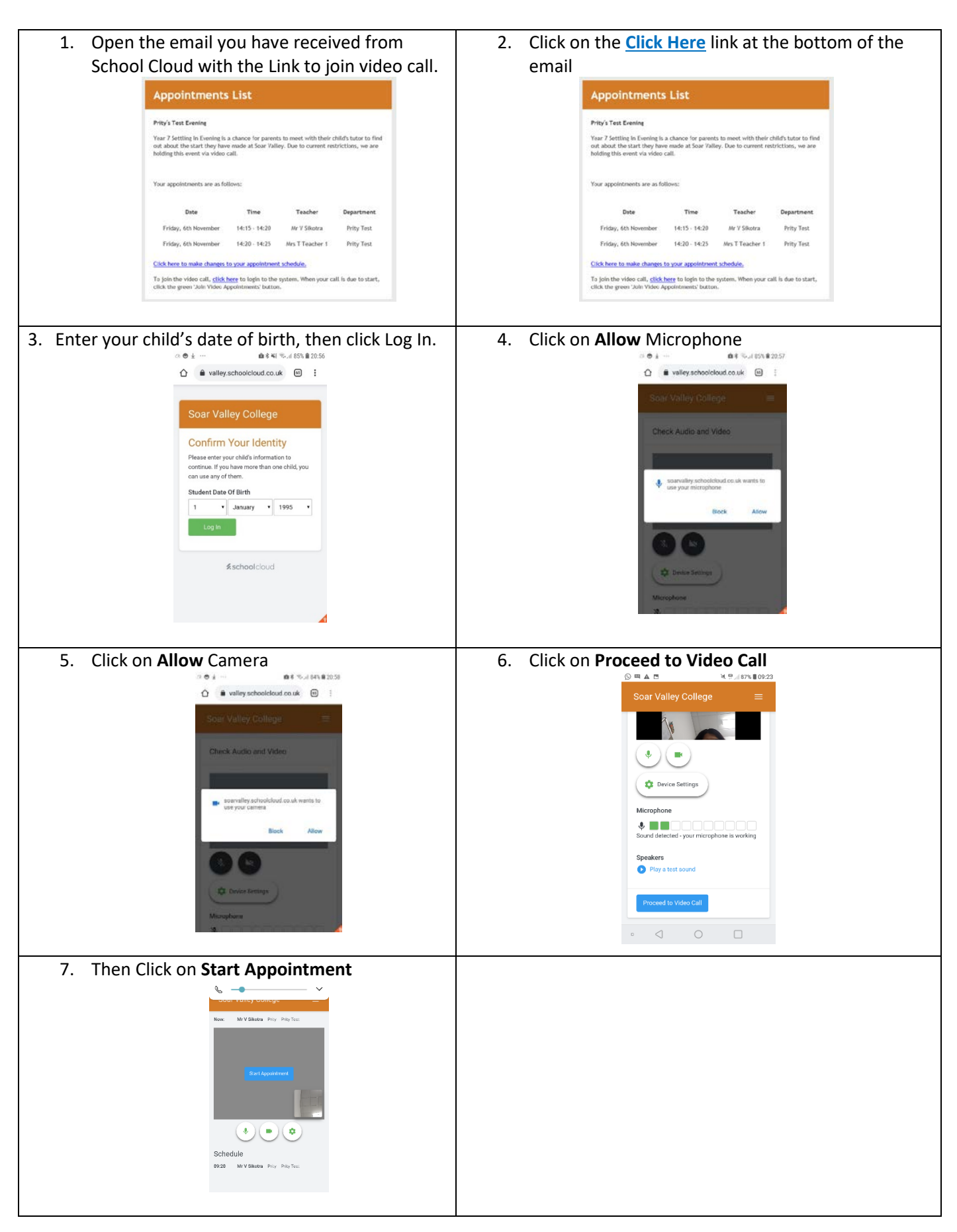

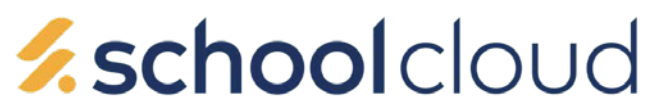

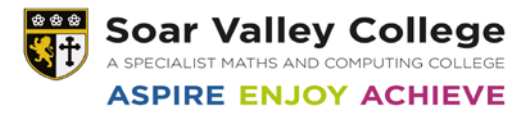

## If you get an error saying the browser is incompatible then please follow the instructions below.

| 1. Open the email you have received from school Cloud with the Link to join video call. Appointments List Hydre Brene Writing is frames for parents to meet with their match have to their addition that the third base of the order. Tor softing is framework of for the correct remotivities, we are addited the event with their match have to their addition the the third by the correct remotivities, we are addited the event view frame. Tor genetizeness are a followed to the 1-102 are yields are yields. Totage (the investor is 1-102 are yields are yields. Totage (the investor is 1-102 are yields are yields. Totage (the investor is 1-102 are yields are yields. Totage (the investor is 1-102 are yields are yields. Totage (the investor is 1-102 are yields are yields. Totage (the investor is 1-102 are yields. Totage (the investor is 1-102 are yields. Totage (the investor is | <ul> <li>Keep your finger on the <u>Click Here</u> link at the bottom of the email until you get the option to copy the link.</li> <li>To join the video call, <u>click here</u> to login to the system. When your call is due to start, click the green 'Join Video Appointments' button.</li> </ul>                                                                                                    |
|----------------------------------------------------------------------------------------------------|----------------------------------------------------------------------------------------------------|
| 3. Then open the google chrome App                                                                                                    | <ul> <li>4. Paste the link into the search bar at the top and then click go.</li> <li>10% % 10% % Code</li> <li>https://soarvalley.parentseveningsystem.co.inttps://soarvalley.parentseveningsystem.co.inttps://soarvalley.parentseven</li></ul> |
| 5. Enter your child's date of birth, then click Log In.                                                                                                    | 6. Click on Allow Microphone                                                                                                    |
| 7. Click on Allow Camera                                                                                                    | 8. Click on Proceed to Video Call                                                                                                    |
| 9. Then Click on Start Appointment                                                                                                    |                                                                                                    |

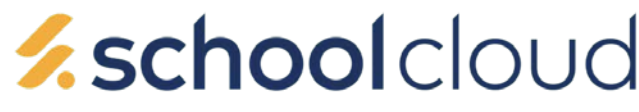

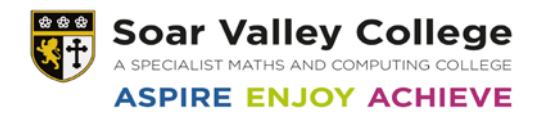

If you are using a laptop please follow the instructions below -

1. Open the Chrome browser do not use Edge or Internet Explorer as they will not work

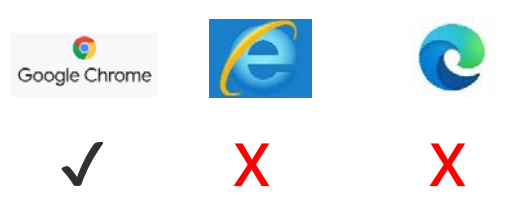

2. Open the email you have received from School Cloud with the Link to join video call..

| foar 7 Settling in Evening is<br>sul about the start they hav<br>holding this event via viceo | a chance for parent<br>e made at Soar Vall<br>call | s to meet with their o<br>ey. Due to current res | hilds tutor to find<br>trictions, we are |
|-----------------------------------------------------------------------------------------------|----------------------------------------------------|--------------------------------------------------|------------------------------------------|
| four appointments are as fo                                                                   | llows:                                             |                                                  |                                          |
| Date                                                                                          | Time                                               | Teacher                                          | Department                               |
| FritSay, 6th November                                                                         | 14:15 - 14:20                                      | Ne V Sikotra                                     | Prity Test                               |
|                                                                                               |                                                    |                                                  |                                          |
|                                                                                               |                                                    |                                                  | And and And                              |

3. Click on the <u>Click Here</u> link at the bottom of the email.

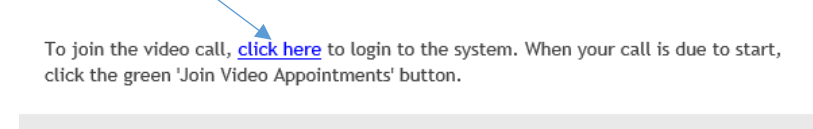

4. Enter your child's date of birth and then click on Log In.

| Confirm Your Identity<br>Hease enteryour child's information to contrave if you have more than one child your<br>audent Date of Birth<br>1 January 1995 V | Soar Valle   | y Colleg                    |                 |           |         |
|----------------------------------------------------------------------------------------------------|--------------|-----------------------------|-----------------|-----------|---------|
| t v January v 1995 v                                                                                                    | Confirm Your | our Ident<br>childs informa | tity<br>exon so | connue if | you haw |
|                                                                                                    | 1            | January                     | ٠               | 1995      | •       |

- 5. If prompted then click allow camera and allow microphone.
- 6. Then Click on Proceed to Video Call

| Selas Cara - San Way C 🕈 X 🕂 |                                            | 1.1   |
|------------------------------|--------------------------------------------|-------|
| 7 C é sceneley absolctation  | al, the ed. September of these (2007)      | • * O |
| chookcloud 🐺 Sourt           | falley College                             |       |
| <b>.</b>                     |                                            |       |
|                              |                                            |       |
|                              | (8) (10) (10) (10) (10) (10) (10) (10) (10 |       |
|                              | Board datased your manphone is working     |       |
|                              | Speakers<br>Physician could                |       |
| David Freedback              | Printed to Milet Call                      |       |
| Star Did.                    |                                            |       |
| 0.0.00                       |                                            | - 1   |

7. Then Click on Start Appointment and your video call will begin.

| 🛓 Schoolidad - Samrakey Gr 🔮 🕷 🔶                           | - 0 X                |
|------------------------------------------------------------|----------------------|
| ← → Ø ■ saarallejatheiktaduesk/Pavet/lopintmena/16ko200877 | • * • • i            |
| Schooldoud Soar Valley College                             |                      |
| Now Mr V Shows may make the                                |                      |
| ine .                                                      |                      |
| B                                                          |                      |
| SailAppartment                                             |                      |
|                                                            |                      |
|                                                            |                      |
|                                                            |                      |
| sent Forstack Schedule                                     |                      |
| C Berthe Of Berthe Pitz Pitz Text                          |                      |
| P torter lowert 0 if 0 if 10                               | A 1 10 4 54 A 54 107 |